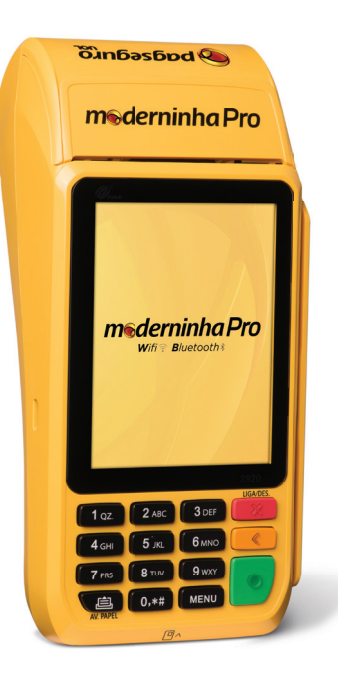

## MANUAL DE USO *m*ederninha Pro

## Conteúdo da Embalagem

- 01 Moderninha Pro
- 01 Cabo Micro USB
- 01 Carregador de parede bivolt
- 01 Manual do fabricante
- 01 Manual de uso
- 01 Adesivo sinalização bandeiras
- 06 Bobinas

### Sumário

| 01. | Ative sua Moderninha Pro     | 13 |
|-----|------------------------------|----|
| 02. | Venda via chip               | 14 |
| 03. | Venda via tarja              | 15 |
| 04. | Realize um estorno           | 16 |
| 05. | Envie o comprovante via SMS  | 17 |
| 06. | Reimprima o comprovante      | 18 |
| 07. | Configure o Wifi             | 19 |
| 08. | Configure o Wifi manualmente | 20 |
| 09. | Configure o bluetooth        | 21 |

| 10. | Receba o dinheiro das suas vendas      | 22 |
|-----|----------------------------------------|----|
| 11. | Fechamento de caixa                    | 23 |
| 12. | Relatórios resumidos                   | 24 |
| 13. | Relatórios detalhados                  | 25 |
| 14. | Relatórios de estorno                  | 26 |
| 15. | Configurações gerais: Atualização      | 27 |
| 16. | Configurações gerais: Som e Iluminação | 28 |
| 17. | Teste de conexão                       | 29 |

# \_\_\_\_\_

## IMPORTANTE

Antes de começar a usar sua Moderninha Pro, fique atento: Caso sua Moderninha Pro esteja com pouca bateria, utilize o cabo USB para ligá-la a um computador ou conecte-a a uma tomada usando o carregador de parede.

Sua Moderninha Pro usa um chip de celular que já vem instalado, pronto para realizar as vendas. Esse chip é de propriedade do PagSeguro e funciona somente na Moderninha Pro.

Caso não seja realizada nenhuma transação durante o período de 90 dias, o chip de celular é desativado automaticamente. Para reativá-lo é necessário entrar em contato com o PagSeguro. A venda via Wifi continua funcionando normalmente.

O PagSeguro realiza constantes melhorias no software da Moderninha Pro. O download das atualizações inicia-se automaticamente, durante a atualização não é possível realizar vendas. Caso queira interromper o processo, basta apertar a tecla vermelha. Para retomar o processo, veja o capítulo 15.

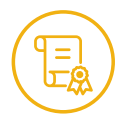

### Garantias e Certificados

3 anos de garantia, a contar da data de sua compra. Possui certificados de segurança PCI, EMV e DSS.

### Central de Suporte

Atendimento 24 horas, 7 dias por semana.

### 4003 1775

capitais e regiões metropolitanas.

### 0800 728 2174

demais localidades, exceto celular.

## Sua Moderninha Pro

Conheça sua Moderninha Pro antes de começar a usá-la.

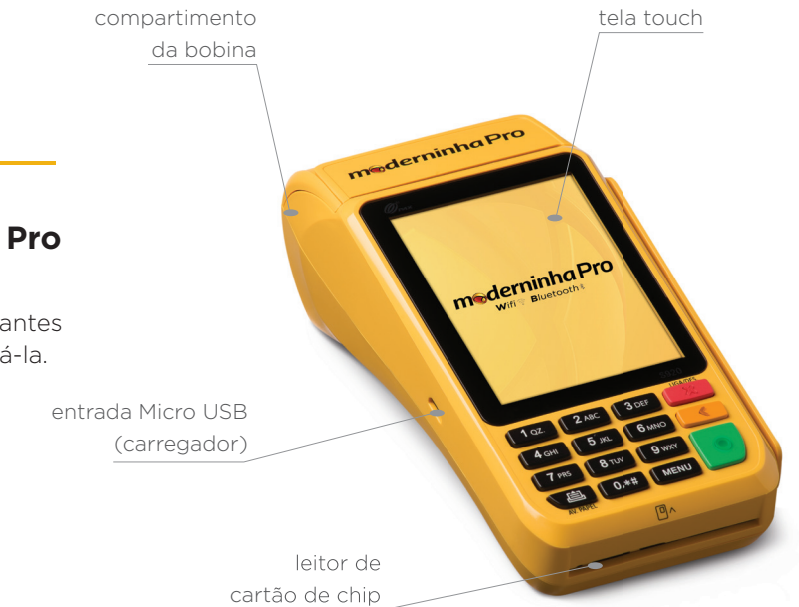

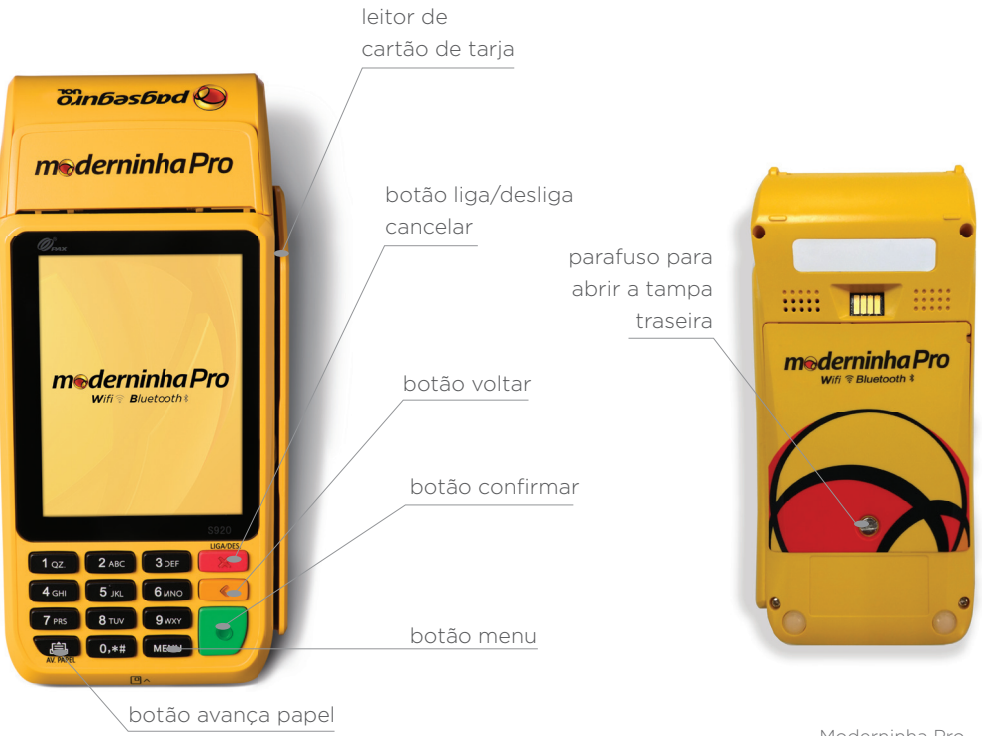

Moderninha Pro

## bateria ..... . . . . . .... compartimento chip operadora ...... 6558

compartimento do sd-card Onde inserir o chip, em caso de trocas:

A Moderninha Pro comporta até três chips, mas apenas o compartimento à esquerda está habilitado para uso (vide imagem abaixo).

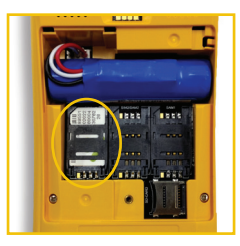

### Débito e Crédito via chip

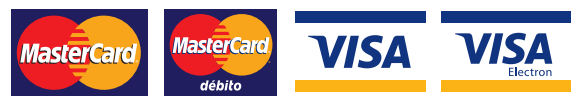

### Bandeiras aceitas

Crédito via tarja

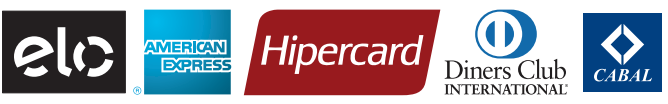

Débito via chip

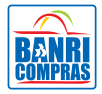

Voucher via chip\*

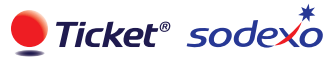

#### \*Importante:

Para aceitação de voucher é preciso ter cadastro com CNPJ no PagSeguro e ser credenciado à Ticket ou à Sodexo.

## Ative sua Moderninha Pro

Esse procedimento é realizado apenas no primeiro uso para segurança dos seus dados.

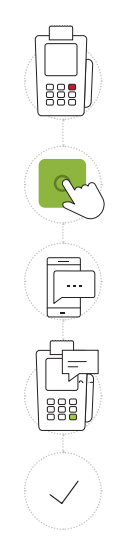

Ligue sua Moderninha Pro, pressionando o *botão vermelho* por alguns segundos

Aperte o botão verde para prosseguir

Verifique o código de ativação enviado por SMS no celular cadastrado no momento da compra da sua Moderninha Pro

Informe o código de ativação em sua Moderninha Pro e confirme com o *botão verde* 

Pronto! Agora você pode começar a vender!

#### Dica:

Caso não tenha recebido o SMS com o código de ativação, acesse **pagseguro.com.br/ativar**. Em caso de dúvidas, assista aos nossos tutoriais em **pagseguro.com.br/videos**.

## Venda com sua Moderninha Pro via chip

Para realizar vendas é muito simples. Siga o passo a passo ao lado.

1 | Débito 3 | Vou 

Insira o cartão com chip no local indicado

Digite o valor da venda e, em seguida, aperte *confirmar* na tela ou o *botão verde* 

Caso o cartão seja múltiplo, selecione o tipo de venda: 1. Débito, 2. Crédito ou 3. Voucher

Se a opção escolhida for crédito, selecione o número de parcelas desejadas (ex.: à vista ou em até 12x) e aperte *confirmar* na tela ou o *botão verde* 

Peça para o cliente digitar a senha do cartão e aperte o *botão verde* 

Pronto! A venda foi realizada com sucesso!

## Venda com sua Moderninha Pro via tarja

Para realizar vendas é muito simples. Siga o passo a passo ao lado. 1 | Débito 3 | Vou

Passe o cartão na máquininha no local indicado

Digite o valor da venda e, em seguida, aperte *confirmar* na tela ou o *botão verde* 

Selecione o tipo de venda: 1. Débito, 2. Crédito ou 3. Voucher

Selecione o número de parcelas desejadas (ex.: à vista ou em até 12x) e aperte *confirmar* na tela ou o *botão verde* 

Peça para o cliente digitar o código CVV do cartão e aperte o *botão verde* 

Pronto! A venda foi realizada com sucesso!

#### Importante:

Na maioria das bandeiras, como Elo, Hipercard e Diners®, o CVV está localizado no verso do cartão. Apenas nos cartões American Express® está localizado na frente do cartão e tem 4 dígitos.

## Realize um estorno

Caso precise realizar um estorno, o processo é muito simples. Veja o passo a passo ao lado.

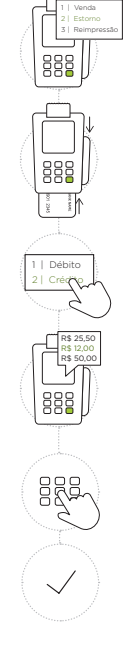

Acesse o *Menu* na tela inicial da sua Moderninha Pro e clique na opção *2. Estorno* 

Insira ou passe o cartão no local indicado, de acordo com o tipo de venda realizado (via chip ou via tarja)

Caso o cartão seja múltiplo, será necessário identificar o tipo de venda realizado: 1. Débito ou 2. Crédito

Serão exibidos todos os valores transacionados com o cartão. Selecione o valor a ser estornado. Confirme os dados da compra e aperte *confirmar* na tela ou o *botão verde* 

Peça para o cliente digitar o código CVV para vendas realizadas via tarja e aperte o *botão verde* 

Pronto! Estorno realizado com sucesso!

#### Importante:

O estorno deve ser feito no mesmo dia que a venda foi realizada.

## Envie o comprovante via SMS

Seja ecológico. Envie o comprovante via SMS para seus clientes.

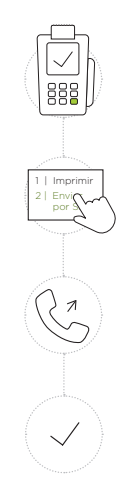

Após concluir a venda ou realizar um estorno, a tela de impressão do comprovante aparece em sua Moderninha Pro

Selecione como enviar a via do cliente: 1. Imprimir ou 2. Enviar por SMS

Peça para o cliente informar o número do celular, com o DDD. Aperte *confirmar* na tela ou o *botão verde* o para prosseguir

Pronto! Comprovante enviado com sucesso!

#### Dica:

Caso o cliente já tenha utilizado o cartão da compra e informado o número do celular em sua Moderninha Pro, não é necessário informar o número novamente, apenas confirme o envio do SMS.

Em caso de dúvidas, assista aos nossos tutoriais em pagseguro.com.br/videos.

## Reimprima o comprovante

Caso precise reimprimir ou reenviar a via do cliente, basta seguir os passos ao lado.

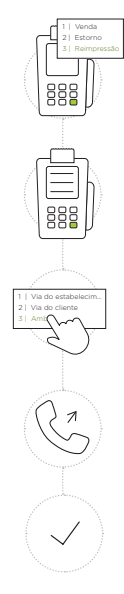

Acesse o *Menu* da sua Moderninha Pro e clique na opção *3. Reimpressão* 

Visualize as informações da última transação realizada em sua Moderninha Pro e escolha se deseja imprimir ou enviar por SMS

Selecione quais vias deseja imprimir: 1. Via do estabelecimento, 2. Via do cliente ou 3. Ambas

Caso tenha escolhido a opção via SMS, peça para o cliente informar o número do celular com DDD. Aperte *confirmar* na tela ou o *botão verde* para prosseguir

Pronto! Comprovante reenviado!

#### Importante:

A reimpressão só está disponível para a última venda realizada com a Moderninha Pro.

## Configure o Wifi

Com o Wifi configurado, sua Moderninha Pro seleciona automaticamente a melhor rede para você.

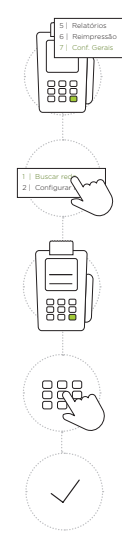

Acesse o *Menu* da sua Moderninha Pro e clique na opção *7. Configurações Gerais* 

Selecione a opção *1. Buscar uma rede* para a Moderninha Pro buscar os sinais de Wifi disponíveis

Serão exibidas as redes próximas à sua Moderninha Pro. Selecione a rede desejada e aperte *1. Conectar* 

Digite a senha da rede Wifi escolhida usando o teclado virtual na tela

Pronto! Rede Wifi configurada!

### Dica:

No momento de digitar a senha, o teclado físico deve ser utilizado apenas para escolher o conjunto de caracteres. Ex.: aperte a **tecla 5** para obter o conjunto de letras JKL.

## Configure o Wifi manualmente

Com o Wifi configurado, sua Moderninha Pro seleciona automaticamente a melhor rede para você.

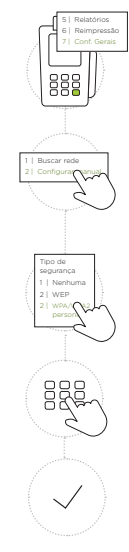

Acesse o *Menu* da sua Moderninha Pro e clique na opção *7. Configurações Gerais* 

Selecione a opção *2. Configurar manual* e digite o nome da rede Wifi que deseja conectar, respeitando os caracteres maiúsculos e minúsculos

Selecione o tipo de segurança da rede Wifi escolhida

Digite a senha da rede Wifi pelo teclado virtual na tela. Para caracteres especiais, use a *tecla O* ou *tecla 1* 

Pronto! Rede Wifi configurada!

#### Dica:

Para obter os seguintes caracteres, utilize as teclas: Tecla 0: (espaço) , \* # + - = \_ [ ] ( ) { } < > / \ | Tecla 1: .! ? : ; @ % & \$ - ^ " `

## Configure o bluetooth

Caso queira parear sua Moderninha Pro com o aplicativo PagSeguro Vendas, siga os passos a seguir:

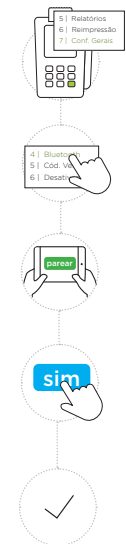

Acesse o *Menu* da sua Moderninha Pro e clique na opção *7. Configurações Gerais* 

Selecione a opção *4. Bluetooth.* Ligue o bluetooth da sua Moderninha Pro

Acesse o **app PagSeguro Vendas** em seu tablet, escolha a opção *Meus Leitores* e selecione a **Moderninha Pro** para o pareamento

Aperte *parear* na tela do **app PagSeguro Vendas** e, em seguida, pressione *sim* na tela da sua Moderninha Pro para confirmar a senha

Pronto! Sua Moderninha está com o bluetooth configurado e pareado com o **app PagSeguro Vendas!** 

## Receba o dinheiro das suas vendas

Transfira seu saldo do PagSeguro para o Cartão Pré-Pago, a forma mais rápida e fácil de usar o seu dinheiro.

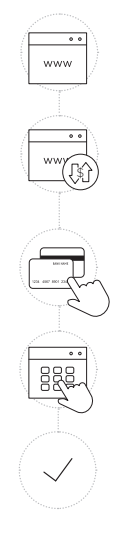

Pela internet acesse **pagseguro.com.br** e faça seu login

Na tela *Minha conta*, escolha a opção *transferências* 

Escolha uma das opções disponíveis: *Cartão Pré-Pago*, *Conta PagSeguro* ou *Conta Bancária* 

Confira seus dados, digite o valor que deseja transferir e confirme o saque

Pronto! Em até 24 horas o dinheiro estará disponível em seu Cartão Pré-Pago ou na sua conta bancária.

#### Importante:

A conta bancária cadastrada deve estar no mesmo CPF ou CNPJ da conta PagSeguro.

## Fechamento de caixa

Acompanhe suas vendas de um período desejado.

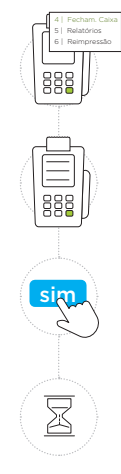

Acesse o *Menu* da sua Moderninha Pro e clique na opção *4. Fechamento de Caixa* 

Visualize o período em que o caixa ficou aberto, confirme o fechamento e clique em *sim* na tela

Serão exibidas todas as vendas realizadas desde o último fechamento de caixa. Para imprimi-las, basta clicar em *sim* na tela

Pronto! Um novo período de controle de caixa será iniciado

### Dica:

Para maior controle de suas vendas, realize o fechamento de caixa diariamente. Caso precise reimprimi-lo, vá na opção

5. Relatórios do menu.

### Relatórios resumidos

Veja os relatórios de forma resumida: identifique as formas de pagamento, bandeiras e quantidade de vendas em um período.

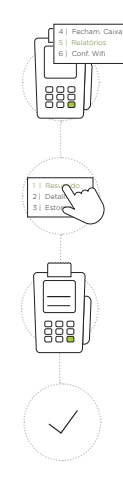

Acesse o *Menu* da sua Moderninha Pro e clique na opção *5. Relatórios* 

Selecione a opção *1. Resumido* para ver o relatório de forma objetiva e selecione a data que deseja visualizar

Visualize todas as vendas realizadas na data escolhida e, caso queira, imprima o comprovante

Pronto! Relatório emitido!

#### Importante:

Você pode consultar em sua Moderninha Pro os dados das vendas realizadas nos últimos 3 dias. Para consultar todas as transações realizadas, entre em sua conta PagSeguro em **pagseguro.com.br** 

### Relatórios detalhados

Veja os relatórios de forma detalhada: identifique data, hora, valor e o código de venda de um período específico.

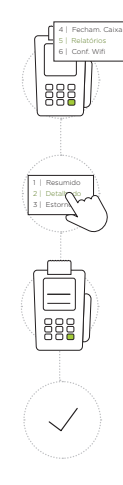

Acesse o *Menu* da sua Moderninha Pro e clique na opção *5. Relatórios* 

Selecione a opção *2. Detalhado* para ver o relatório de forma particular e selecione a data que deseja visualizar

Visualize todas as vendas realizadas na data escolhida e, caso queira, imprima o comprovante

Pronto! Relatório emitido!

#### Importante:

Você pode consultar em sua Moderninha Pro os dados das vendas realizadas nos últimos 3 dias. Para consultar todas as transações realizadas, entre em sua conta PagSeguro em **pagseguro.com.br** 

### Relatórios de estorno

Veja os relatórios de estorno e tenha controle das vendas e valores estornados.

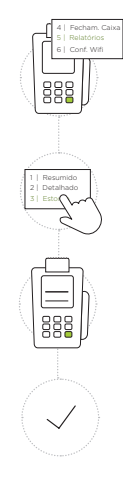

Acesse o *Menu* da sua Moderninha Pro e clique na opção *5. Relatórios* 

Selecione a opção *3. Estorno* para ver o relatório de estornos realizados

Selecione a data que deseja visualizar e veja o horário, código de venda e os valores estornados

Caso queira, imprima o relatório. Pronto!

#### Importante:

Você pode consultar em sua Moderninha Pro os dados das vendas realizadas nos últimos 3 dias. Para consultar todas as transações realizadas, entre em sua conta PagSeguro em **pagseguro.com.br** 

## Configurações gerais: Atualização

Mantenha sua Moderninha Pro sempre atualizada para melhor funcionamento.

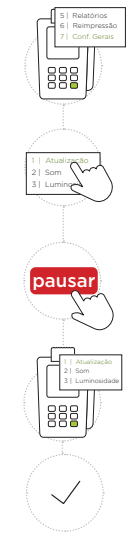

Acesse o *Menu* da sua Moderninha Pro e clique na opção *7. Configurações Gerais* 

Selecione a opção *1. Atualização.* Sua Moderninha Pro irá buscar a versão mais recente do software

A atualização inicia-se automaticamente, caso queira pará-la basta clicar em *pausar* na tela e realizar uma venda

Para voltar a fazer o download da atualização, acesse o menu *1. Atualização* novamente

Pronto! Sua Moderninha Pro foi atualizada!

## Configurações gerais: Som e Iluminação

Configure sua Moderninha Pro de acordo com sua preferência.

### Som

Relatórios

Acesse o *Menu* da sua Moderninha Pro e clique na opção *7. Configurações Gerais* 

Selecione a opção *2. Som* para ligar ou desligar o som da sua Moderninha Pro

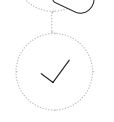

1 Atualização

Pronto! Moderninha Pro configurada!

### lluminação

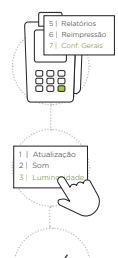

Acesse o *Menu* da sua Moderninha Pro e clique a opção *7. Configurações Gerais* 

Selecione a opção *3. Luminosidade* para aumentar ou diminuir a intensidade da luz da tela da sua Moderninha Pro

Pronto! Moderninha Pro configurada!

### Teste conexão

Acesso rápido às informações da sua Moderninha Pro para diagnósticos e para auxílio do suporte.

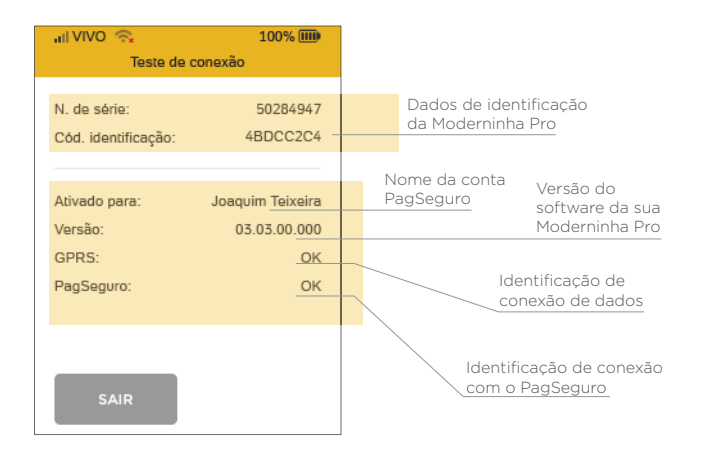

Importante: Esse processo é opcional e apenas para consulta.

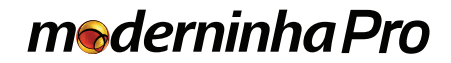

**Boas vendas!**